# Федеральный интернет-экзамен в сфере профессионального образования

## для преподавателя

© НИИ мониторинга качества образования

## Содержание

| 1. Вход в личный кабинет               | 3 |
|----------------------------------------|---|
| 2. Заполнение плана тестирования       | 5 |
| — Создание плана тестирования          | 6 |
| Генерация логинов и паролей            | 9 |
| 3. Тестирование студентов 1            | 2 |
| 4. Получение результатов тестирования1 | 3 |
| 5. Анкетирование                       | 6 |

## Вход в личный кабинет

- 1. На сайте <u>i-exam.ru</u> нажать кнопку Войти
- 2. Ввести логин и пароль и нажать кнопку

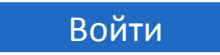

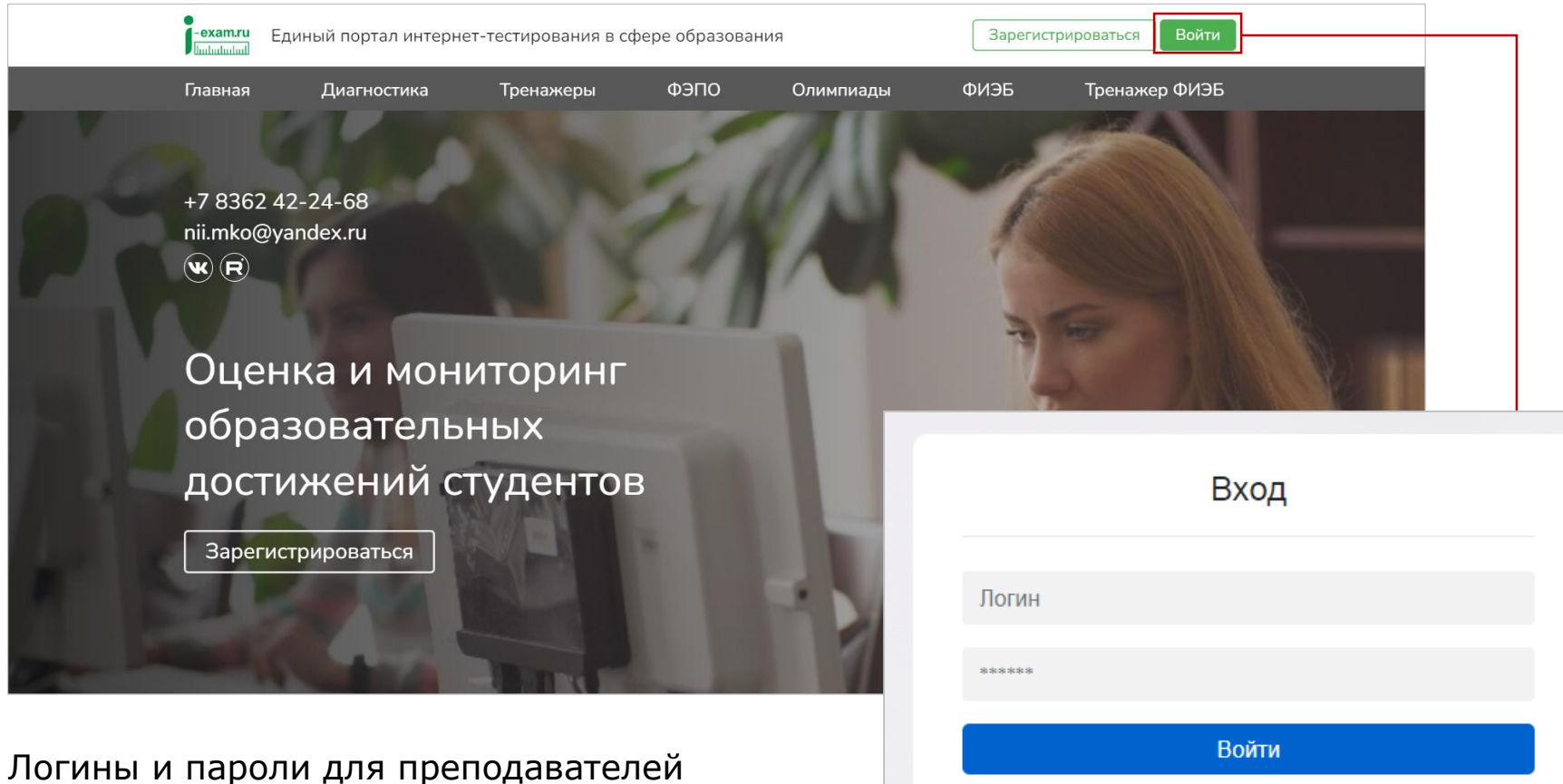

сохраняются и действуют на протяжении каждого этапа.

| Забыли пароль от личного кабинета? |
|------------------------------------|
| Изменить email                     |

#### 3. Выбрать сервиса:

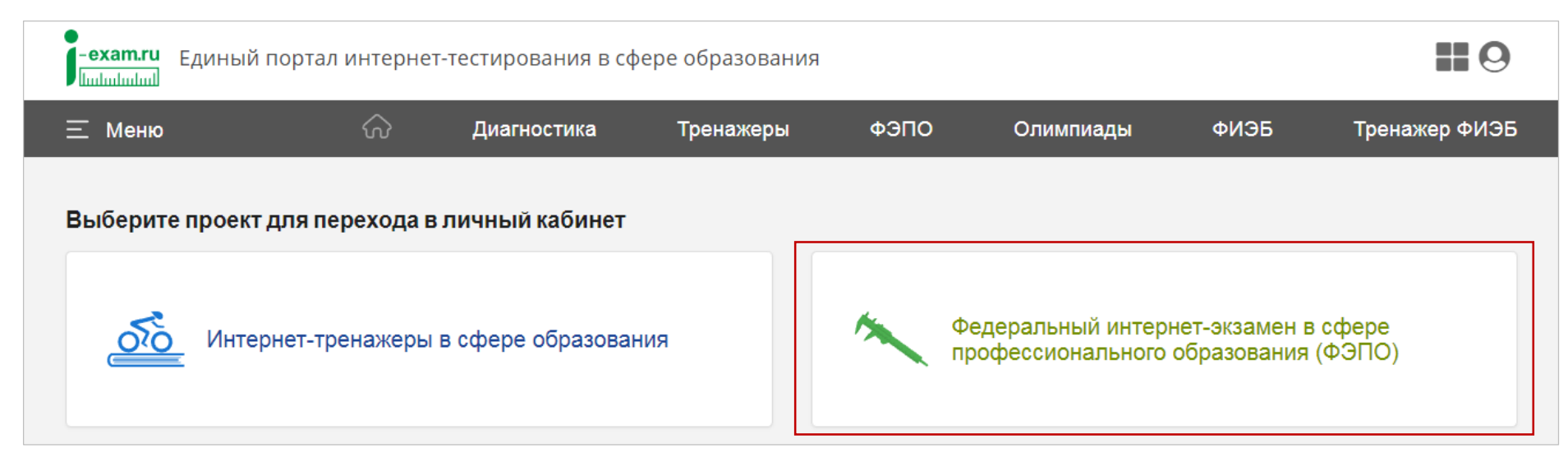

#### Личный кабинет имеет вид:

| 1        | ФЭПО              |              |                    |                       |                  |       |              |              |                        |
|----------|-------------------|--------------|--------------------|-----------------------|------------------|-------|--------------|--------------|------------------------|
| \Xi Меню |                   | ର୍ଜ <i>µ</i> | Диагностика        | Тренажеры             | ФЭПО             | Олимг | иады         | ФИЭБ         | Тренажер ФИ:ЭБ         |
| Главная  | План тестирования | а Рейтинг-л  | исты Монитор т     | естирования           |                  |       | Пер          | еход         | Выход                  |
| Мура     | вьева Н.В.        |              |                    |                       |                  |       | мех<br>серви | жду<br>исами | из личного<br>кабинета |
| Контакт  | ное лицо:         | Иван         | юв Михаил Алексан  | дрович                |                  |       |              |              |                        |
| Должно   | сть:              | веду         | щий специалист гру | ппы обеспечения диста | анционного обуче | ения  |              |              |                        |
| Телефо   | н:                | 8 (00        | 0) 000-00-00       |                       |                  |       |              |              |                        |
| Факс:    |                   |              |                    |                       |                  |       |              |              |                        |
| Email:   |                   | mail@        | @mail.ru           |                       |                  |       |              |              |                        |

## Заполнение плана тестирования

Для проведения Интернет-экзамена необходимо зайти в раздел «План тестирования».

В целях предупреждения ошибок при заполнении плана тестирования преподавателями организатор тестирования имеет возможность **управлять всеми созданными позициями плана тестирования преподавателей.** Если организатор тестирования включил режим управления планом тестирования, система предупреждает об этом сообщением:

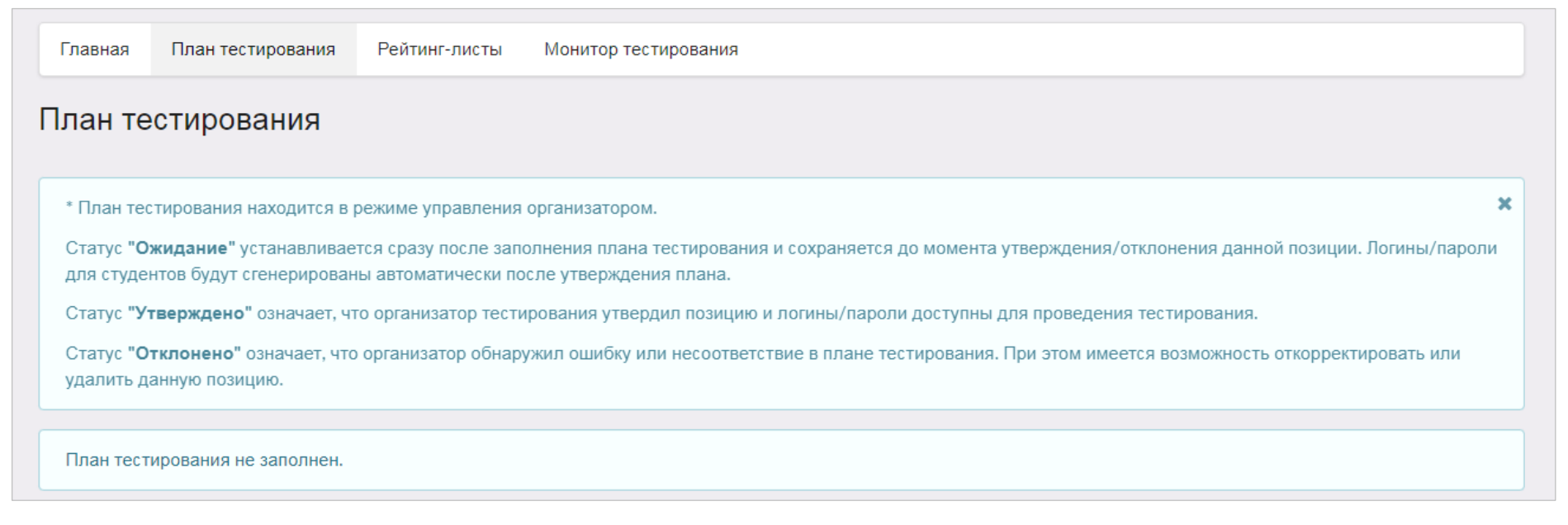

Обращаем внимание, что заполнить план тестирования преподаватель может, только выбрав форму подачи контингента из базы студентов, заполненной ответственным лицом.

#### Создание плана тестирования

1. В разделе «План тестирования» выбрать факультет, ООП, год зачисления, группу студентов:

| Добавление информации       |                      |   |
|-----------------------------|----------------------|---|
| 1. Информация о контингенте |                      |   |
| Факультет:                  | Экономический (ЭФ)   | • |
| ООП:                        | 38.03.01 - Экономика | • |
| Поток (год зачисления):     | 2023                 | • |
| Группа:                     | ЭФ-11                | • |

2. Перенести ФИО из общего списка студентов в список тестируемых студентов:

|                 | Выделить всех                                          |
|-----------------|--------------------------------------------------------|
| Добавить >      | Беккер Вадим Евгеньевич<br>Бочоришвили Темури Олегович |
| Добавить всех » | Быков Станислав Сергеевич<br>Васин Кирилл Геннадьевич  |
| < Удалить       | Волынец Иван Павлович<br>Загороднева Евгения Ивановна  |
| « Удалить всех  | Иванов Игорь Олегович<br>Комлев Антон Олегович         |
|                 | Лаптенок Александр Александрович                       |
|                 |                                                        |
|                 | Добавить ><br>Добавить всех >><br>< Удалить            |

#### 3. Выбрать дисциплину:

| Английский язык                     |  |  |
|-------------------------------------|--|--|
| Безопасность жизнедеятельности      |  |  |
| Бухгалтерский и управленческий учет |  |  |
| Бухгалтерский учет                  |  |  |
| Высшая математика                   |  |  |

4. Определить уровень трудоемкости:

| 3. Структура ПИМ |          |   |
|------------------|----------|---|
| Трудоемкость:    | 3-6 з.е. | • |

5. Выбрать структуру теста «без конструирования» или «с конструированием» (при выборе «с конструированием» сформировать структуру ПИМ, включая/исключая отдельные темы):

| Структура теста: 😧                              | с конструированием 🝷                               |      |
|-------------------------------------------------|----------------------------------------------------|------|
| Блок 1. Темы:<br>(сумма баллов должна быть не   | Все темы                                           | Балл |
| менее 12)                                       | Тема: Вычисление определителей                     | 1    |
| сумма баллов: 12                                | Тема: Линейные операции над матрицами              | 1    |
|                                                 | Тема: Кривые второго порядка на плоскости          | 1    |
| Блок 2. Модули:<br>(сумма баллов должна быть не | Все модули                                         | Балл |
| менее 12)                                       | <ul> <li>Модуль: Определители и матрицы</li> </ul> | 2    |
| сумма баллов: 18                                | Модуль: Системы линейных уравнений                 | 2    |
|                                                 | Модуль: Первообразная и неопределенный интеграл    | 2    |
| Блок 3. Кейс-задания:                           | Все кейс-задания                                   | Балл |
|                                                 | Кейс 1                                             | 5    |

6. При выборе структуры теста «с конструированием» система автоматически проставляет продолжительность тестирования в зависимости от количества заданий, входящих в тест; при этом имеется возможность скорректировать продолжительность тестирования:

При выборе структуры теста «без конструирования» система автоматически определяет продолжительность тестирования:

7. Указать дату проведения тестирования и нажать кнопку Добавить

Дата тестирования указывается ориентировочно. План тестирования будет доступен для заполнения до конца действия договора.

### Генерация логинов и паролей

#### Выключен режим управления планами тестирования

#### Преподаватель самостоятельно генерирует логины и пароли, нажав на кнопку

Сгенерировать логины и пароли

| Главная План тестирования Рейтинг-листы Монитор тестирования |                                                                                                    |                             |              |  |   |          |                   |   |     |       |          |                         |                            |              |                    |
|--------------------------------------------------------------|----------------------------------------------------------------------------------------------------|-----------------------------|--------------|--|---|----------|-------------------|---|-----|-------|----------|-------------------------|----------------------------|--------------|--------------------|
| Пла                                                          | План тестирования                                                                                                    |                             |              |  |   |          |                   |   |     |       |          |                         |                            |              |                    |
|                                                              | οοπ(ημ)                                                                                                    | Дисциплина                  |              |  |   |          |                   |   |     | Групп | a        | o                       | Список<br>тести-<br>руемых | Дата         | Действия           |
|                                                              | Bce • Bce •                                                                                                    |                             |              |  |   |          |                   | • | Bce | •     |          |                         |                            |              |                    |
| 1                                                            | 38.03.01                                                                                                    | Высша                       | я математика |  |   |          |                   |   |     | ЭФ-11 |          | 80 🧕 14.06.2023 🗙 🖋 🏥 🚝 |                            |              |                    |
| С                                                            | бросить фил                                                                                                    | іьтры                       | Настройка    |  |   | ~ ~      | Стр.1 из 1        | > | >>  | 10 🔹  |          |                         | Οτοδμ                      | ражаются стр | ооки с 1 по 1 из 1 |
|                                                              | Примечание: для дисциплин, имеющих одинаковую обобщенную структуру содержания ПИМ, приведено два наименования. Курсивом выделено наименование, выбранное преподавателем при формировании плана тестирования. |                             |              |  |   |          |                   |   |     |       |          |                         |                            |              |                    |
| 1                                                            | <b>/словные (</b><br>🗙 - удалит                                                                                                    | о <b>бознач</b><br>ь запись | ения:        |  | ☆ | - перейт | и к рейтинг-листу | / |     |       | 📓 – скач | ать рейти               | нг-лист в ф                | ормате docx  |                    |
|                                                              | 🖹 – скачать рейтинг-лист в формате xlsx 🛛 🚝 – вывести информацию о ПИМ                                                                                                    |                             |              |  |   |          |                   |   |     |       |          |                         |                            |              |                    |
| Пс                                                           | После добавления в план тестирования новых позиций необходимо сгенерировать для них логины и пароли, с помощью которых студенты смогут начать тестирование. Сгенерировать логины и пароли                    |                             |              |  |   |          |                   |   |     |       |          |                         |                            |              |                    |

#### Логины и пароли генерирует организатор; по умолчанию стоит статус «Ожидание»:

|   | 00П(НП)  | Дисциплина        | Группа | 0  | Список<br>тести-<br>руемых | Дата       | Статус   | Действия |
|---|----------|-------------------|--------|----|----------------------------|------------|----------|----------|
|   | Bce •    | Bce               | Bce •  |    |                            |            | Bce 🔹    |          |
| 1 | 38.03.01 | Высшая математика | ЭФ-11  | 90 | .9                         | 14.06.2023 | Ожидание | × 🖉 📑 🚝  |

Логины и пароли для входа в тестирование появятся только после утверждения плана тестирования организатором (статус «Ожидание» изменится на статус «Утверждено»):

|   | ΟΟΠ(ΗΠ)  | Дисциплина        | Группа | 0  | Список<br>тести-<br>руемых | Дата       | Статус     | Действия  |
|---|----------|-------------------|--------|----|----------------------------|------------|------------|-----------|
|   | Bce 🝷    | Bce               | Bce •  |    |                            |            | Bce •      |           |
| 1 | 38.03.01 | Высшая математика | ЭФ-11  | 90 | 9                          | 14.06.2023 | Утверждено | × 🖉 🍺 🔑 🚝 |

Также организатор может отклонить план тестирования (статус «Ожидание» изменится на статус «Отклонено»). При этом преподаватель может отредактировать план тестирования нажав на пиктограмму 🧪, и снова добавить план тестирования для проверки:

|   | 00П(НП)  | Дисциплина        | Группа | 0  | Список<br>тести-<br>руемых | Дата       | Статус    | Действия |
|---|----------|-------------------|--------|----|----------------------------|------------|-----------|----------|
|   | Bce 🔹    | Bce               | Bce •  |    |                            |            | Bce •     |          |
| 1 | 38.03.01 | Высшая математика | ЭФ-11  | 90 | .9                         | 14.06.2023 | Отклонено | × 🖉 📑 🚝  |

## Перейти к списку логинов и паролей можно, нажав на пиктограмму 🔑 :

|                    |                           |                                              |                       |       |                    |       |                       |                                         |                                                             |                                                                         |                                                                                 |                                                | 🗶 Вы                                                               | грузить в                                      |
|--------------------|---------------------------|----------------------------------------------|-----------------------|-------|--------------------|-------|-----------------------|-----------------------------------------|-------------------------------------------------------------|-------------------------------------------------------------------------|---------------------------------------------------------------------------------|------------------------------------------------|--------------------------------------------------------------------|------------------------------------------------|
|                    | ΟΟΠ(ΗΠ)                   |                                              | Дисциплина            |       |                    |       | Группа                | а                                       | o                                                           | Список<br>тести-<br>руемых                                              | Дата                                                                            | Ста                                            | атус                                                               | Действия                                       |
|                    | Bce -                     | Bce                                          |                       |       | •                  | Bce   |                       | •                                       |                                                             |                                                                         |                                                                                 | Bce                                            | •                                                                  |                                                |
| 1                  | 38.03.01                  | Высшая математика                            |                       |       |                    | ЭФ-11 |                       |                                         | 90                                                          | .2                                                                      | 14.06.2023                                                                      | Утвер                                          | ждено 🗙                                                            | ø 🛯 🔎                                          |
| С                  | бросить фил               | іьтры Настройка                              |                       | << <  | Стр. <b>1</b> из 1 | >     | >>                    | 10 •                                    |                                                             |                                                                         | Ото                                                                             | бражак                                         | отся строки                                                        | с 1 по 1 и:                                    |
|                    |                           |                                              |                       |       |                    |       |                       |                                         | 🚔 Печа                                                      | ть Вы                                                                   | вести <u>все</u> л                                                              | юги <u>ны</u>                                  | и пар <u>оли</u>                                                   |                                                |
| )И Н<br>ыве        | нажати<br>ести все        | <mark>1и на кнопку</mark><br>логины и пароли |                       |       |                    |       |                       |                                         | 🗎 Печа                                                      | ооп (нп):<br>Дисциплина<br>Пата тест                                    | вести все л<br>38.03.01 - Экс<br>а: Высшая ма<br>руппа: ЭФ-11<br>мореания: 13 ( | огины<br>ономика<br>тематика                   | и пароли                                                           |                                                |
| кро                | ются Ј                    | логины и паро                                | эли по всег           | М     |                    |       | N                     | Иленти                                  | рикатор (                                                   | тулента                                                                 | Env                                                                             |                                                | Тогин                                                              | Пароп                                          |
| эне                | риров                     | анным планам                                 | 1 тестиров            | ания  | ,                  |       | 1                     | Бек                                     | кер Вади                                                    | A EBROULODA                                                             |                                                                                 | D-11 3                                         | 37fs281634                                                         | aai3a4                                         |
|                    |                           |                                              |                       |       |                    |       |                       |                                         |                                                             | и сысносой                                                              | 14 04                                                                           |                                                |                                                                    | _                                              |
|                    |                           |                                              |                       |       |                    |       | 2                     | Бочорі                                  | ишвили Т                                                    | емури Олего                                                             | ович ЭФ                                                                         | D-11 3                                         | 37fs281635                                                         | si6sił                                         |
| ГИН                | ныип                      | ароли передан                                | ются студе            | ентам |                    |       | 2                     | Бочорі<br>Быко                          | ишвили Т<br>ов Станис                                       | емури Олего<br>пав Сергеев                                              | ович ЭФ<br>зич ЭФ                                                               | D-11 3                                         | 37fs281635<br>37fs281636                                           | si6sił<br>aese3i                               |
| огин<br>пос        | ны и п<br>средст          | ароли передан<br>венно перед н               | ются студє<br>іачалом | ентам |                    |       | 2<br>3<br>4           | Бочорі<br>Быко<br>Васі                  | ишвили Т<br>ов Станис<br>ин Кирилл                          | емури Олего<br>пав Сергеев<br>I Геннадьев                               | ович Эф<br>зич Эф<br>ич Эф                                                      | D-11 3<br>D-11 3<br>D-11 3                     | 37fs281635<br>37fs281636<br>37fs281637                             | si6si<br>aese3i<br>zjpx7r                      |
| огин<br>пос<br>сти | ны и п<br>средст<br>рован | ароли передан<br>венно перед н<br>ия.        | ются студє<br>іачалом | ентам |                    |       | 2<br>3<br>4<br>5      | Бочорі<br>Быко<br>Васі<br>Вој           | ишвили Т<br>ов Станис<br>ин Кирилл<br>лынец Ив              | емури Олего<br>пав Сергеев<br>I Геннадьев<br>ан Павлович                | ч 30<br>ович 30<br>зич 30<br>ич 30<br>ч 30                                      | D-11 3<br>D-11 3<br>D-11 3<br>D-11 3           | 37fs281635<br>37fs281636<br>37fs281637<br>37fs281638               | si6sik<br>aese3i<br>zjpx7r<br>u6nvzi           |
| огин<br>пос<br>сти | ны и п<br>средст<br>рован | ароли передан<br>венно перед н<br>ия.        | ются студє<br>•ачалом | ентам |                    |       | 2<br>3<br>4<br>5<br>6 | Бочори<br>Быко<br>Васи<br>Вол<br>Загоро | ишвили Т<br>ов Станис<br>ин Кирилл<br>лынец Ив<br>однева Ев | емури Олего<br>пав Сергеев<br>I Геннадьев<br>ан Павлович<br>гения Ивано | ович Э0<br>зич Э0<br>ич Э0<br>ч Э0<br>овна Э0                                   | D-11 3<br>D-11 3<br>D-11 3<br>D-11 3<br>D-11 3 | 37fs281635<br>37fs281636<br>37fs281637<br>37fs281638<br>37fs281639 | si6sih<br>aese3:<br>zjpx7n<br>u6nvzz<br>iijk92 |

8 9

Лаптенок Александр Александрович

ЭФ-11

37fs281642

vfbcs6s

## Тестирование студентов

Логины и пароли студент может использовать только 1 раз. Если во время сеанса тестирования было прервано интернет-соединение, логин и пароль можно будет использовать повторно при условии, что не была нажата кнопка «Завершить тестирование».

Преподаватель имеет возможность отслеживать процесс тестирования студентов с помощью раздела «Монитор тестирования»:

| Гла       | авная План тестиров                                 | зания Рейтинг-лис                             | ты Монитор тести                             | рования                                        |                                                    |                                           |                    |                            |
|-----------|-----------------------------------------------------|-----------------------------------------------|----------------------------------------------|------------------------------------------------|----------------------------------------------------|-------------------------------------------|--------------------|----------------------------|
| 10        | нитор тестиро                                       | вания                                         |                                              |                                                |                                                    |                                           |                    |                            |
| Мо<br>про | нитор тестирования позн<br>оходит и кто тестировани | воляет отслеживать со<br>іе уже завершил. Инф | стояние текущего тест<br>ормация представлен | ирования, показывая,<br>а только для сеансов т | кто из студентов еще<br>естирования за <b>теку</b> | не начал тестировани<br><b>щий день</b> . | ие, кто в насто:   | ящий момент его            |
|           | Дисциплина ≑                                        | ФИО ≑                                         | Логин 🗢                                      | Статус тестиро-<br>вания 🗢                     | Дата и время начала ≑                              | Дата и время окончания                    | Кол-во<br>входов ≑ | Оставшееся<br>время, мин 🗢 |
|           | - BCE - 🗸 🗸                                         |                                               |                                              | - BCE - 🗸                                      |                                                    |                                           |                    |                            |
| 1         | Высшая математика                                   | Иванов Игорь<br>Олегович                      | 37fs291710                                   | не начиналось                                  | _                                                  | _                                         | 0                  | _                          |
| 2         | Высшая математика                                   | Бочоришвили Темури<br>Олегович                | 37fs291705                                   | продолжается                                   | 14.06.2023 10:20                                   | _                                         | 1                  | 19                         |
| 3         | Высшая математика                                   | Быков Станислав<br>Сергеевич                  | 37fs291706                                   | продолжается                                   | 14.06.2023 10:20                                   | _                                         | 1                  | 19                         |
| 4         | Высшая математика                                   | Васин Кирилл<br>Геннадьевич                   | 37fs291707                                   | продолжается                                   | 14.06.2023 10:22                                   | _                                         | 1                  | 21                         |
| 5         | Высшая математика                                   | Волынец Иван<br>Павлович                      | 37fs291708                                   | продолжается                                   | 14.06.2023 10:22                                   | _                                         | 1                  | 21                         |
| 6         | Высшая математика                                   | Загороднева Евгения<br>Ивановна               | 37fs291709                                   | продолжается                                   | 14.06.2023 10:24                                   | _                                         | 1                  | 23                         |
| 7         | Высшая математика                                   | Комлев Антон<br>Олегович                      | 37fs291711                                   | продолжается                                   | 14.06.2023 10:23                                   | _                                         | 1                  | 22                         |
| 8         | Высшая математика                                   | Лаптенок Александр<br>Александрович           | 37fs291712                                   | продолжается                                   | 14.06.2023 10:24                                   | _                                         | 1                  | 23                         |
| 9         | Высшая математика                                   | Беккер Вадим<br>Евгеньевич                    | 37fs291704                                   | завершено                                      | 14.06.2023 09:58                                   | 14.06.2023 10:45                          | 1                  | 33                         |
| ) Pa      | сширенный фильтр 💠 Отмени                           | нть фильтр                                    | 14                                           | << Стр. 1 Из 1 🕨                               | 20 🗸                                               |                                           |                    | Просмотр 1 - 9 из 9        |

## Получение результатов тестирования

#### После завершения первым студентом сеанса тестирования результаты автоматически появляются в разделе «Рейтинг-листы»:

| <sup>главн</sup><br>Рейт | ная Планте<br>ПЛАНТ                                                    | естирования                                   | Рейтинг-листы                            | Монитор         | о тестир              | ования                                             | Анкета    |                                                      |                       |                   |                        |
|--------------------------|------------------------------------------------------------------------|-----------------------------------------------|------------------------------------------|-----------------|-----------------------|----------------------------------------------------|-----------|------------------------------------------------------|-----------------------|-------------------|------------------------|
| Федер                    | ральный интерн                                                         | нет-экзамен в сф                              | ере профессионал                         | тьного обр      | азован                | ия (ФЭПО) (м                                       | арт - июл | <b>,</b> 2023)                                       | •                     |                   | 🖹 Выгрузить в Excel    |
|                          | 00П(НП)                                                                |                                               | Дисциплина                               |                 |                       | Гру                                                | ппа       | Процент<br>студентов на<br>уровне не ниже<br>второго | Кол-во<br>результатов | Дата              | Действия               |
|                          | Bce •                                                                  | Bce                                           |                                          |                 | •                     | Bce                                                | •         |                                                      |                       |                   |                        |
| 1                        | 38.03.01                                                               | Высшая математ                                | ика                                      |                 |                       | ЭФ-11                                              |           | 88% (чел.)                                           | 8 из 9                | 14.06.2023        | 注 📩 🖬 🗴                |
| Сбр                      | осить фильтры                                                          | Настройка                                     |                                          | ~~              | <                     | Стр. <b>1</b> из 1                                 | > >>      | 10 -                                                 |                       | Отображаются      | а строки с 1 по 1 из 1 |
| Пр<br>пре<br>Усл         | имечание: для д<br>еподавателем пр<br>ловные обозна<br>– ударить зарии | цисциплин, имеюц<br>и формировании<br>ачения: | цих одинаковую обо<br>плана тестирования | бщенную с<br>а. | труктуру<br>рейти к г | <ul> <li>содержания</li> <li>содержания</li> </ul> | ПИМ, прие | едено два наименова                                  | ния. Курсивом выде    | елено наименован  | ие, выбранное          |
| x<br>X                   | <ul> <li>скачать рейти</li> </ul>                                      | нг-лист в формате                             | e xlsx                                   | i – пер         | вести ин              | формацию о                                         | пим       | W                                                    | скачать рейтипт-      | лист в формате ис |                        |

#### Более подробную информацию о результатах тестирования по каждой группе студентов можно получить, нажав пиктограмму 🏠:

| 1                                                                                                    | 30.03.01                                                                                                    | рысшая і                                                                              | иатематика                                     |                              |                                                       | <b>J</b> Ψ-11                                                                                              | оо∞ (чел.,                                       |                        | риз 7 — I                                | 4.00.2023                                                                                                    |                                                                                                    |
|----------------------------------------------------------------------------------------------------|----------------------------------------------------------------------------------------------------|---------------------------------------------------------------------------------------|------------------------------------------------|------------------------------|-------------------------------------------------------|----------------------------------------------------------------------------------------------------|--------------------------------------------------|------------------------|------------------------------------------|----------------------------------------------------------------------------------------------------|----------------------------------------------------------------------------------------------------|
| асширенны<br>исциплин<br>рудоемкоо<br>оличество<br>ремя, отви<br>руппа: ЭФ<br>ата начала<br>ата оконча | ый рейтинг<br>образовательна:<br>а:Высшая матем<br>сть: 3-6 з.е.<br>о заданий в ПИМ<br>еденное для вы<br>-11<br>а тестирования:<br>ания тестирования: | я программа (С<br>натика<br>I: 21<br>полнения зада<br>: 14.06.2023<br>ния: 14.06.2023 | ООП): 38.03.01 - Э<br>ний теста: 90 мин        | кономика<br>4.               |                                                       |                                                                                                    |                                                  |                        |                                          |                                                                                                    |                                                                                                    |
| N<br>n/n                                                                                               | ФИО<br>студента                                                                                                    | Логин                                                                                 | Время<br>начала и<br>окончания<br>тестирования | Длительность<br>тестирования | Кол-во<br>заданий,<br>на<br>которые<br>даны<br>ответы | Количество набранных<br>баллов                                                                             | %<br>набранных<br>баллов за<br>выполнение<br>ПИМ | Уровень<br>обученности | Характеристик<br>результатов<br>обучения | а<br>Количество<br>входов                                                                                                    |                                                                                                    |
| 1                                                                                                    | Бочоришвили<br>Темури<br>Олегович                                                                                                    | 37fs281635                                                                            | 10:00 - 11:12                                  | 01:12:17                     | 21 из 21                                              | Блок 1 - 100% (12 из 12 балла)<br>Блок 2 - 75% (9 из 12 баллов)<br>Блок 3 - 75% (12 из 16 баллов)          | 83%                                              | четвертый<br>уровень   |                                          | 2                                                                                                    |                                                                                                    |
| 2                                                                                                    | Беккер<br>Вадим<br>Евгеньевич                                                                                                    | 37fs281634                                                                            | 09:58 - 10:45                                  | 00:47:58                     | 21 из 21                                              | Блок 1 - 83% (10 из 12 балла)<br>Блок 2 - 50% (6 из 12 баллов)<br>Блок 3 - 63% (10 из 16 баллов)           | 72%                                              | третий<br>уровень      |                                          | 1                                                                                                    |                                                                                                    |
| 3                                                                                                    | Загороднева<br>Евгения<br>Ивановна                                                                                                    | 37fs281639                                                                            | 10:24 - 11:43                                  | 01:19:02                     | 21 из 21                                              | Блок 1 - 83% (10 из 12 балл)<br>Блок 2 - 75% (9 из 12 баллов)<br>Блок 3 - 37% (6 из 16 баллов)             | 65%                                              | третий<br>уровень      |                                          | 1                                                                                                    |                                                                                                    |
| 4                                                                                                    | Быков<br>Станислав<br>Сергеевич                                                                                                    | 37fs281636                                                                            | 10:20 - 11:47                                  | 01:27:03                     | 21 из 21                                              | Блок 1 - <b>75% (9 из 12 балла)</b><br>Блок 2 - <b>67% (8 из 12 балла)</b><br>Блок 3 - 50% (8 из 16 балла) | 64%                                              | второй<br>уровень      |                                          | Характеристика резуль<br>Олегович                                                                                            | татов обучения Бочоришвили Темури                                                                                                    |
| 5                                                                                                    | Васин<br>Кирилл<br>Геннадьевич                                                                                                    | 37fs281637                                                                            | 10:22 - 11:28                                  | 01:06:06                     | 21 из 21                                              | Блок 1 - 67% (8 из 12 балл)<br>Блок 2 - 75% (9 из 12 баллов)<br>Блок 3 - 69% (11 из 16 баллов)             | 70%                                              | второй<br>уровень      |                                          | Характеристика: Дости<br>показывает, что студент<br>вопросов по дисциплине<br>инструментов алгебры и                         | гнутый уровень оценки результатов обучения<br>продемонстрировал отдельные знания базое<br>в, но не овладел системой основных понятий<br>геометрии, математического анализа, теори                                  |
| 6                                                                                                    | Волынец<br>Иван<br>Павлович                                                                                                    | 37fs281638                                                                            | 10:22 - 11:04                                  | 00:42:16                     | 21 из 21                                              | Блок 1 - 50% (6 из 12 балл)<br>Блок 2 - 75% (9 из 12 баллов)<br>Блок 3 - 63% (10 из 16 баллов)             | 63%                                              | второй<br>уровень      |                                          | вероятностей и математ<br>объектов в стандартных<br>построения математиче<br>деятельности; не умеет<br>математическую символ | ической статистики, необходимых для иссле,<br>ситуациях профессиональной деятельности<br>ских моделей объектов профессиональной<br>использовать математический язык и<br>ику при построении моделей поикладных зад |
| 7                                                                                                    | Комлев<br>Антон<br>Олегович                                                                                                    | 37fs281641                                                                            | 10:23 - 11:35                                  | 01:12:37                     | 21 из 21                                              | Блок 1 - 83% (10 из 12 балл)<br>Блок 2 - 50% (6 из 12 баллов)<br>Блок 3 - 50% (8 из 16 баллов)             | 61%                                              | второй<br>уровень      |                                          | Обращаем внимание на<br>Темы:                                                                                                | наличие неосвоенного учебного материала.                                                                                                    |
| 8                                                                                                    | Иванов Игорь<br>Олегович                                                                                                    | 37fs281640                                                                            | 10:29 - 11:30                                  | 01:01:49                     | 21 из 21                                              | Блок 1 - 50% (6 из 12 баллов)<br>Блок 2 - 67% (8 из 12 баллов)<br>Блок 3 - 50% (8 из 16 баллов)            | 56%                                              | первый<br>уровень      |                                          | <ul> <li>Вычисление опре</li> <li>Умножение матри</li> <li>Системы линейны</li> <li>Область определи</li> </ul>              | делителей<br>щ<br>их уравнений<br>ения функции                                                                                                    |

Характеристику результатов обучения каждого студента

можно посмотреть, нажав на пиктограмму 📃

• Статистические оценки параметров распределения

• Определители и матрицы

Модули:

 Числовые последовательности Производные первого порядка

Закрыть

14

Расширенный рейтинг

Основная образовательная программа (ООП): 38.03.01 - Экономика Дисциплина: Высшая математика Трудоемкость: 3-6 з.е. Количество заданий в ПИМ: 21 Время, отведенное для выполнения заданий теста: 90 мин. Группа: ЭФ-11 Дата начала тестирования: 14.06.2023 Дата окончания тестирования: 14.06.2023

| N   | ΦΝΟ                                | _          | Время<br>начала и         | Ллительность | Кол-во<br>заданий,<br>на  | Количество набранных                                                                                              | %<br>набранных                 | Уровень              |     |     | Бло   | ок 1 |       |      | E    | блок 2 | 2    |         |      |      | E    | блок | 3    |      |      |      | Характеристика          | Количество |
|-----|------------------------------------|------------|---------------------------|--------------|---------------------------|----------------------------------------------------------------------------------------------------|--------------------------------|----------------------|-----|-----|-------|------|-------|------|------|--------|------|---------|------|------|------|------|------|------|------|------|-------------------------|------------|
| n/n | студента                           | Логин      | окончания<br>тестирования | тестирования | которые<br>даны<br>ответы | баллов                                                                                                    | баллов за<br>выполнение<br>ПИМ | обученности          | 1 2 | 3 4 | 5 6 7 | 8 9  | 10 11 | 12 1 | 3 14 | 15 16  | 17 1 | 18 19.1 | 19.2 | 19.3 | 20.1 | 20.2 | 20.3 | 21.1 | 21.2 | 21.3 | результатов<br>обучения | входов     |
| 1   | Бочоришвили<br>Темури<br>Олегович  | 37fs281635 | 10:00 - 11:12             | 01:12:17     | 21 из 21                  | Блок 1 - 100% (12 из 12 балла)<br>Блок 2 - 75% (9 из 12 баллов)<br>Блок 3 - 75% (12 из 16 баллов)                 | 83%                            | четвертый<br>уровень | 1 1 | 1 1 | 1 1 1 | 1 1  | 1 1   | 1 2  | 2 1  | 0 2    | 2    | 2 0     | 2    | 0    | 2    | 2    | 2    | 0    | 2    | 2    |                         | 2          |
| 2   | Беккер<br>Вадим<br>Евгеньевич      | 37fs281634 | 09:58 - 10:45             | 00:47:58     | 21 из 21                  | Блок 1 - 83% (10 из 12 балла)<br>Блок 2 - 50% (6 из 12 баллов)<br>Блок 3 - 63% (10 из 16 баллов)                  | 72%                            | третий<br>уровень    | 1 1 | 1 1 | 1 1 1 | 1 1  | 1 0   | 0 0  | 0 0  | 0 2    | 2    | 2 0     | 2    | 0    | 2    | 2    | 2    | 0    | 2    | 0    |                         | 1          |
| 3   | Загороднева<br>Евгения<br>Ивановна | 37fs281639 | 10:24 - 11:43             | 01:19:02     | 21 из 21                  | Блок 1 - 83% (10 из 12 балл)<br>Блок 2 - 75% (9 из 12 баллов)<br>Блок 3 - 37% (6 из 16 баллов)                    | 65%                            | третий<br>уровень    | 1 1 | 1 1 | 1 1 1 | 1 1  | 0 0   | 1 2  | 2 1  | 0 2    | 2    | 2 0     | 0    | 0    | 2    | 0    | 2    | 0    | 2    | 1    |                         | 1          |
| 4   | Быков<br>Станислав<br>Сергеевич    | 37fs281636 | 10:20 - 11:47             | 01:27:03     | 21 из 21                  | Блок 1 - <b>75% (9 из 12 балла)</b><br>Блок 2 - <b>67% (8 из 12 балла)</b><br>Блок 3 - <b>50% (8 из 16 балла)</b> | 64%                            | второй<br>уровень    | 1 1 | 1 1 | 1 1 0 | 0 1  | 0 1   | 1 2  | 2 0  | 0 2    | 2    | 2 0     | 0    | 0    | 0    | 2    | 2    | 0    | 2    | 2    |                         | 2          |
| 5   | Васин<br>Кирилл<br>Геннадьевич     | 37fs281637 | 10:22 - 11:28             | 01:06:06     | 21 из 21                  | Блок 1 - 67% (8 из 12 балл)<br>Блок 2 - 75% (9 из 12 баллов)<br>Блок 3 - 69% (11 из 16 баллов)                    | 70%                            | второй<br>уровень    | 1 0 | 0 1 | 1 1 0 | 0 1  | 1 1   | 1 2  | 2 1  | 0 2    | 2    | 2 1     | 2    | 0    | 2    | 2    | 2    | 0    | 2    | 0    |                         | 1          |
| 6   | Волынец<br>Иван<br>Павлович        | 37fs281638 | 10:22 - 11:04             | 00:42:16     | 21 из 21                  | Блок 1 - 50% (6 из 12 балл)<br>Блок 2 - 75% (9 из 12 баллов)<br>Блок 3 - 63% (10 из 16 баллов)                    | 63%                            | второй<br>уровень    | 0 0 | 1 0 | 0 0 1 | 1 1  | 1 1   | 0 2  | 2 1  | 0 2    | 2    | 2 0     | 2    | 0    | 2    | 2    | 2    | 0    | 2    | 0    |                         | 1          |
| 7   | Комлев<br>Антон<br>Олегович        | 37fs281641 | 10:23 - 11:35             | 01:12:37     | 21 из 21                  | Блок 1 - 83% (10 из 12 балл)<br>Блок 2 - 50% (6 из 12 баллов)<br>Блок 3 - 50% (8 из 16 баллов)                    | 61%                            | второй<br>уровень    | 0 1 | 0 1 | 1 1 1 | 1 1  | 1 1   | 1 2  | 2 0  | 0 2    | 2    | 0 0     | 2    | 0    | 2    | 2    | 2    | 0    | 0    | 0    |                         | 1          |
| 8   | Иванов Игорь<br>Олегович           | 37fs281640 | 10:29 - 11:30             | 01:01:49     | 21 из 21                  | Блок 1 - 50% (6 из 12 баллов)<br>Блок 2 - 67% (8 из 12 баллов)<br>Блок 3 - 50% (8 из 16 баллов)                   | 56%                            | первый<br>уровень    | 0 0 | 0 1 | 1 1 1 | 1 1  | 0 0   | 0 2  | 2 0  | 0 2    | 2    | 2 0     | 0    | 0    | 2    | 2    | 0    | 0    | 2    | 2    |                         | 1          |

Процент студентов на уровне не ниже второго: 88% (7 чел.)

| Уровень обученности | Количество человек, чел. | Процент студентов, % |
|---------------------|--------------------------|----------------------|
| первый              | 1                        | 12,5                 |
| второй              | 4                        | 50                   |
| третий              | 2                        | 25                   |
| четвертый           | 1                        | 12,5                 |
| Всего               | 8                        | 100                  |

По окончании тестирования система предлагает зачесть или удалить результаты студентов, которые не завершили тестирование.

| Спи<br>тест | сок студентов, не окончивших тестир<br>ирование»): | ование (по как | ой-то причине не был                     | а нажата кнопка | а «Завершить       |
|-------------|----------------------------------------------------|----------------|------------------------------------------|-----------------|--------------------|
| N           | ФИО студента                                       | Логин          | Дата и время<br>последней<br>активности* | Дано ответов    | Действия           |
| 1           | Лаптенок Александр Александрович                   | 37fs281642     | 10:24:11 14.06.2023                      | 2               | Зачесть<br>Удалить |

## Анкетирование

#### Для дальнейшего совершенствования сервиса преподавателю предлагается ответить на вопросы в разделе «Анкета»:

| Главная План тес                                                                                                    | тирования Рейтинг                                                                                             | исты Монитор тестирования Анкета                                              |
|----------------------------------------------------------------------------------------------------|----------------------------------------------------------------------------------------------------|-------------------------------------------------------------------------------|
| Анкета                                                                                                    |                                                                                                    |                                                                               |
| Анкета для преп<br>образования (ФС                                                                                                    | одавателей по итог<br>ЭПО)"                                                                                   | ам реализации проекта "Федеральный интернет-экзамен в сфере профессионального |
| <ol> <li>Используете ли Ва<br/>тренажеры в сфер<br/>подготовки к ФЭП</li> </ol>                                                                               | ы систему «Интернет-<br>ре образования» для<br>О?                                                             | ⊖ да<br>⊖ нет (укажите причину)                                               |
| <ol> <li>Какую структуру Г<br/>выбираете при за<br/>тестирования?</li> </ol>                                                                                  | IИМ Вы чаще<br>полнении плана                                                                                 | <ul> <li>с конструированием</li> <li>без конструирования</li> </ul>           |
| <ol> <li>Есть ли у Вас возг<br/>с содержанием пе<br/>мониторинга, пред<br/>образовательной<br/>результатам ФЭП</li> </ol>                                     | иожность ознакомиться<br>дагогического анализа/<br>цоставляемого Вашей<br>организации по<br>О?                | ⊖ да<br>⊖ нет                                                                 |
| <ol> <li>Если Вы хотите ст<br/>заданий для ФЭП<br/>дисциплину(-ы), н<br/>подготовки и emai</li> </ol>                                                         | ать разработчиком<br>О, укажите Ваши ФИО,<br>аправление(-я)<br>I для обратной связи.                          |                                                                               |
| <ol> <li>Поделитесь, пожа<br/>мнением о проект<br/>быть опубликован<br/>Просим указать В<br/>связи и/или назва<br/>организации.)</li> <li>Ответить</li> </ol> | луйста, Вашим<br>е. (Ваш отзыв может<br>на портале i-exam.ru.<br>аш email для обратной<br>ние образовательной |                                                                               |